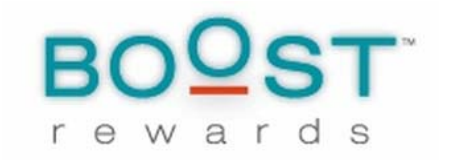

### Quick User Guide -

### **Employee Manager Tool**

This tool is designed with our users (you!) in mind. Accessible to administrators only, you can sign into your account and use these NEW tools to manage employees on-demand:

- Add employees to your program (page 3)
- Deactivate terminated employees (page 5)
- Reset user passwords (page 6)
- Edit an e-mail address (page 7)
- Change departments (page 8)
- To log-in as an employee (page 9)

The Employee Manager Tool is easy to use and this user guide will walk you step-by-step through each of these functions. Save this file to your desktop as reference or click on the provided link on your dashboard! If you have questions that are not answered here, please contact your dedicated account manager with Boost Rewards.

Let's get started...

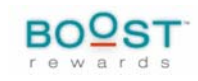

Shop for rewards Point Balance: 0 Earn More Points Transactions Reasons Awarded Admin Tools Excellence (1%) Years of Service Awa... (15%) Sincere Collaboratio... (4%)~ Process Improvement (1%) We Deliver on Our Pr... (1%) Award Points Continuous Learning (1%) Sincere Collaboratio... (1%) Absolute Commitment ... (24%)-Referrals - Non-Exem... (2%) Achieved BACK certif... (3%) Continuous Learning ... (1%) View Reports We Deliver on Our Pr... (1%) Employee of the Mont... (1%) Referrals - Exempt (1%) Send Message Service Awards (1%) Passion for Excellen... (7%) Absolute Commitment ... (30%) Mystery Shop (6%) Manage Employees Month | Quarter | Year | Program to date Admin Dashboard Most Active Departments Name Rewards Participation 23% Consumer Lending 12 Glen Cove Branch 6 30% Roosevelt Branch 6 50% Month | Quarter | Year | Program to date View complete report

Visit your administrator dashboard for the new "Admin Tools" menu. Click on "Manage Employees"

You will then be shown a list of all employees on file. You can narrow your search by any of the categories shown below. First, we will add a new employee.

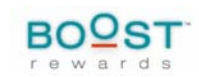

### To add an employee:

#### **Employee Manager**

You may use this tool to edit accounts, deativate accounts and reset passwords.

| Search Show All Deactivate                       | e Selected Add Employee | 1 - 4         | 4 / 4 Active   Inac | tive First   Previou        | s   Next   Last | 10s 25s 50s |
|--------------------------------------------------|-------------------------|---------------|---------------------|-----------------------------|-----------------|-------------|
| Username                                         | Email                   | First<br>Name | Last Name           | Department                  | Action          |             |
|                                                  |                         |               |                     |                             | Help            |             |
| mbe Click here to add an employee to the program |                         |               | Bei ostro           | Learning and<br>Development |                 | •           |
|                                                  |                         |               |                     | HR                          |                 |             |

You will be asked to create a username based upon your program's requirements. This could be either an e-mail address, employee ID number or other unique name specific to your company. We always suggest to enter an e-mail address and "Yes, we can contact you" in order for the employee to receive notifications when he or she is awarded. You must enter a group and department.

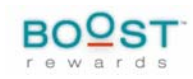

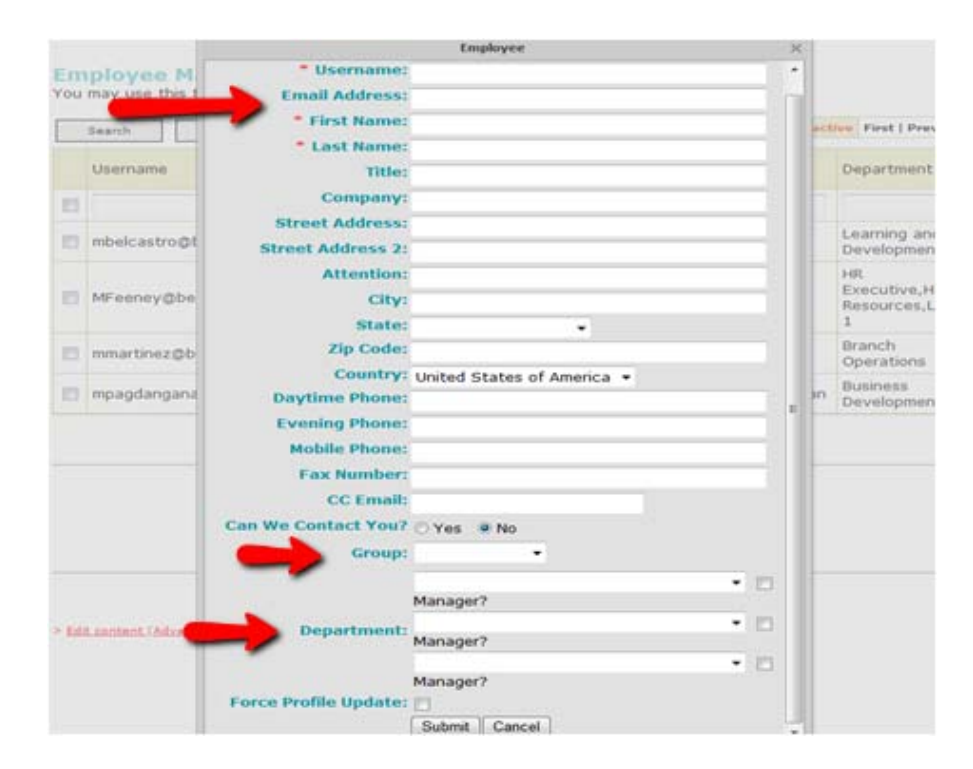

After you submit, you should immediately be able to find this employee in the system. If needed, you may edit the employee again by searching for username or First/Last name.

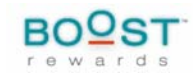

### To deactivate an employee:

Our system deactivates employees versus removing them from the system entirely. Find the employee by narrowing down your search. For example, you may enter the employee's first or last name. This will discontinue all notifications to the employee and also zero out his or her bank balance.

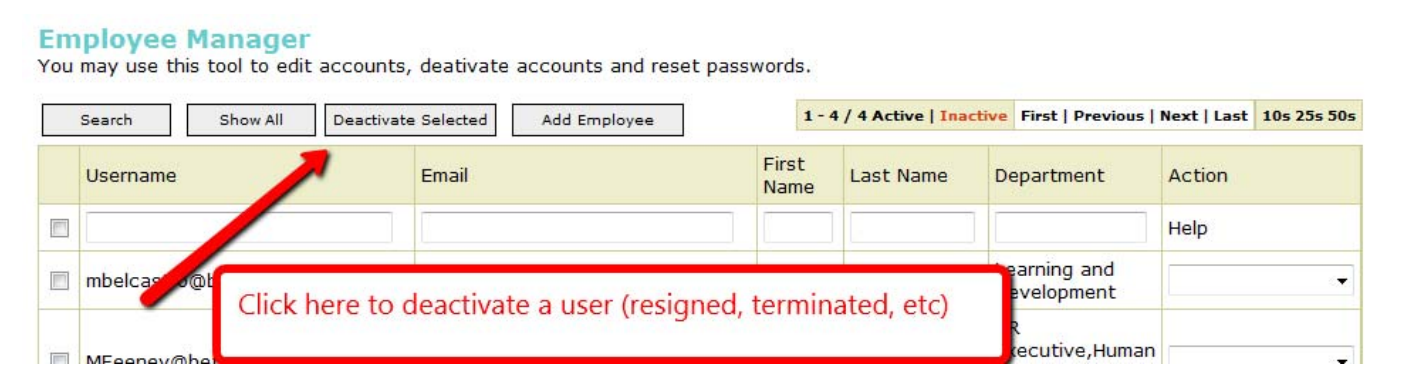

A confirmation message will appear and ask you to confirm this change. Click OK.

#### **Employee Manager**

You may use this tool to edit accounts, deativate accounts and reset passwords.

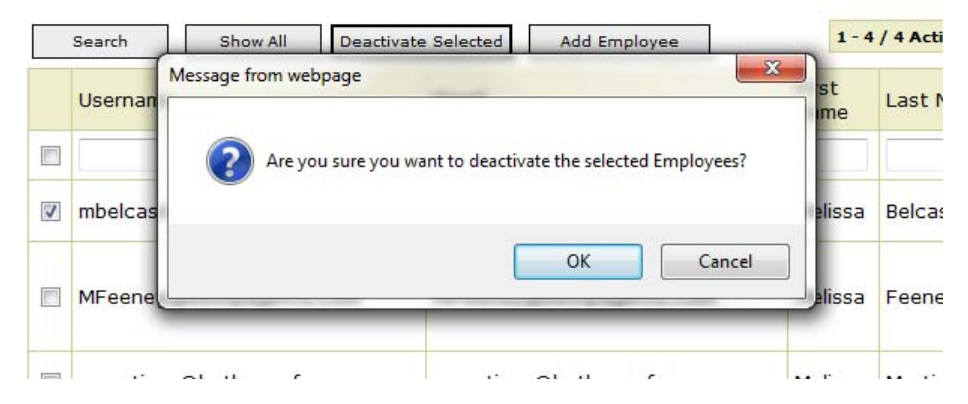

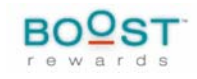

### To reset an employee's password:

As an administrator, you have access to change an employee's password upon request. To do so, locate the employee by narrowing your search, using his or her name or e-mail address. In the "Action" menu, choose "Reset Password".

| ipagefci | Employee Name User name<br>New Password: System Generated<br>The Employee will be required to create a new Password<br>upon login.<br>Submit Cancel | ces<br>one | 1 |
|----------|----------------------------------------------------------------------------------------------------|------------|---|
|          | BOQST                                                                                                    | -          |   |

The password will ONLY be updated when you "Submit" this request.

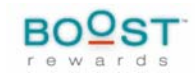

## To change an employee's e-mail address:

Locate the employee by narrowing down your search, using last name. In the "Action" column, choose "Edit" and change the employee's e-mail address as needed. Please note: the username CANNOT be changed by program administrators. Please contact your dedicated account manager to change any username.

|    |                   | Employee                   | × | rt |
|----|-------------------|----------------------------|---|----|
|    | Username:         | Username cannot be changed |   |    |
|    | Email Address:    |                            |   |    |
|    | * First Name:     | Test                       |   |    |
| 7  | * Last Name:      | Employee                   |   |    |
|    | Title:            |                            |   | Γ  |
|    | Company:          |                            |   |    |
|    | Street Address:   |                            |   |    |
|    | Street Address 2: |                            |   |    |
| CI | Attention:        |                            |   |    |
| D  | City:             |                            |   | :1 |
|    | State:            | -                          |   |    |
|    | Zip Code:         |                            | = | F  |
| -  | Country:          | United States of America 🔻 |   | F  |
|    | Davtime Phone:    |                            |   |    |

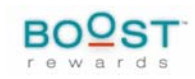

# To change an employee's department:

Locate the employee by narrowing down your search, using last name or e-mail address. Then choose the drop down menu to the right of the employee's name. Choose "edit". This will edit their profile.

| Employee Manager<br>You may use this tool to edit accounts, deativate accounts and reset passwords. |                                                                                                    |           |                                                                       |        |  |  |
|----------------------------------------------------------------------------------------------------|----------------------------------------------------------------------------------------------------|-----------|-----------------------------------------------------------------------|--------|--|--|
| Search Show All Deactivate Add Employee 1 - 2                                                       |                                                                                                    |           | - 25 / 484 Active   Inactive   First   Previous   Next   Last   10s 2 |        |  |  |
|                                                                                                    | Username Email First Name                                                                                                    | Last Name | Department                                                            | Action |  |  |
|                                                                                                    |                                                                                                    |           |                                                                       | Help   |  |  |
|                                                                                                    | tase the first state of the first state of the firs | -         | Roosevelt<br>Branch,Western District                                  | -      |  |  |
|                                                                                                    | You will find a list of your                                                                                                    | m         | Mortgage Secondary<br>Market                                          | -      |  |  |
|                                                                                                    | employees here which will include:                                                                                                    |           | Port Jefferson Branch                                                 | -      |  |  |
|                                                                                                    | dat username e mail first and last                                                                                                    |           | Collections                                                           | -      |  |  |
|                                                                                                    | sat username, e-mail, mist and last                                                                                                    |           | Roosevelt Branch                                                      | -      |  |  |
|                                                                                                    | ian name, and department.                                                                                                    |           | Elmont Branch                                                         | -      |  |  |
|                                                                                                    | bal                                                                                                    | on        | Purchasing                                                            |        |  |  |
|                                                                                                    | <sup>jait</sup> Check the box next to the usernam                                                                                                    | re re     | Port Jefferson Branch                                                 |        |  |  |
|                                                                                                    | to apply changes to the account                                                                                                    | on        | Farmingdale<br>Branch,Southern District                               | -      |  |  |
|                                                                                                    | dar                                                                                                    | on        | Bayshore Branch                                                       | -      |  |  |
|                                                                                                    | ranoersengegeneersengegeneersengegeneersen                                                                                                    | on        | Seaford Branch                                                        | -      |  |  |

You should then see the same user profile information as when you added a new employee. You will want to update "department" near the bottom.

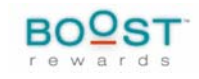

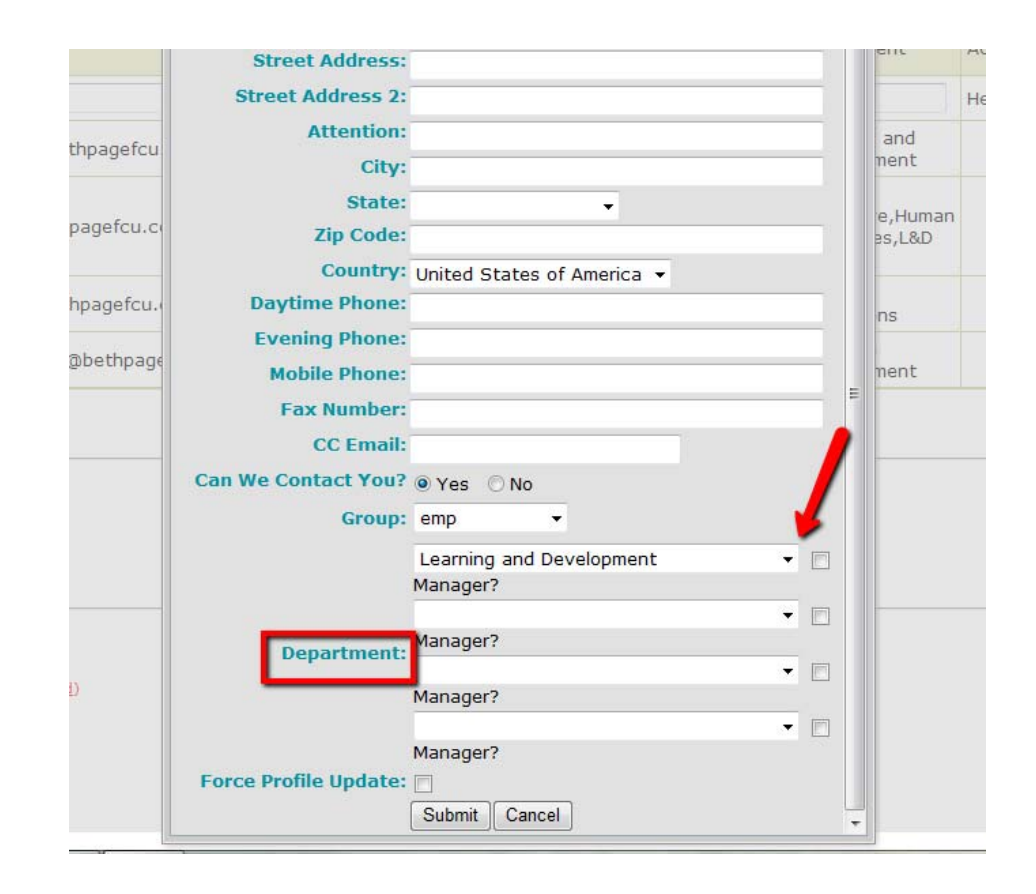

Click Submit and the information will be immediately updated.

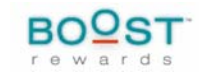

# To log-in as an employee:

Locate the employee by narrowing your search using his or his name or e-mail address. Check the box next to the username and in the "Actions" column, choose "Log-in as". This will give you access the employee's account to do any of the following: view point balance, order history, past awards and log-in history. Please note, upon logging-out of this user's account, you will not be directed back to your account. You must sign back in when prompted.

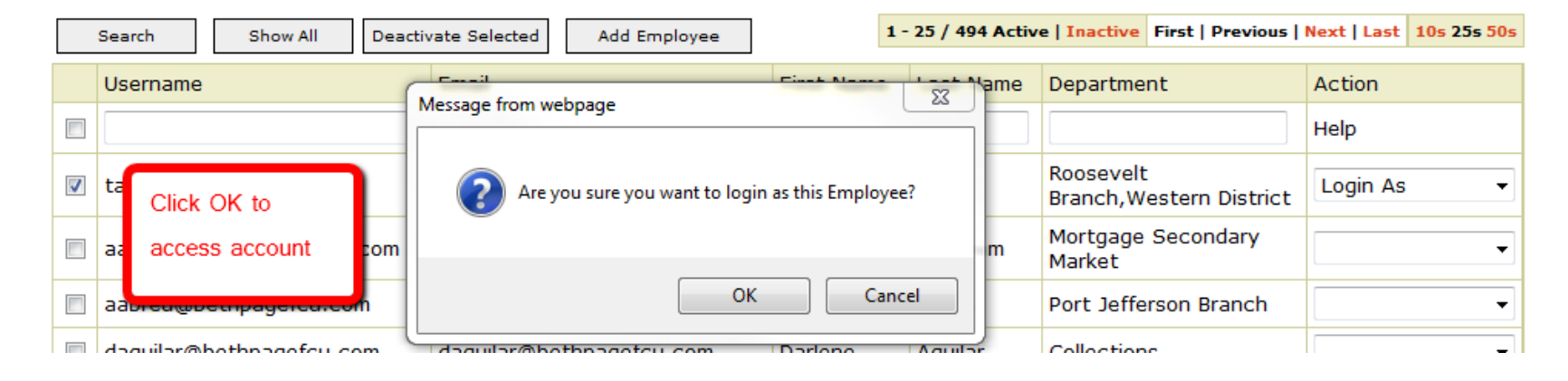

This concludes your tutorial on the Employee Manager Tool! As you become familiar with the functions of the tool, we look forward to your feedback and any suggestions you might have to enhance the tool. Please contact your dedicated account manager with any questions or comments. Enjoy!

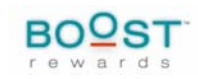